# Margill Loan Manager

# **Salesforce Connection**

### Content

- Important
- General concept
- Loan versus Borrower concept
- Borrower creation versus Borrower data update
- Salesforce connection configuration
- Automatic Borrower import/data updates in MLM
- First import / Update Data from Salesforce to Margill
- Import logs
- Export data to Salesforce Automatically via Background Night tasks
- Common errors and troubleshooting
- Consult a Salesforce specialist

#### MLM version 5.4 and later

### Important

The following text is based on the Salesforce documentation and/or tests that were made by the Margill programmers/analysts who are not Salesforce experts. It is up to the user to ensure that data import and export is done properly between systems. A change in the Salesforce software could lead to some of the information in this document to become invalid and could lead to issues in the data exchange between Margill and Salesforce.

It is highly recommended to consult a Salesforce expert in order to establish the Margill/Salesforce connection.

The user uses this API at his own risk and Jurismedia assumes no responsibility for any loss of data, unwanted gain of data, problematic exchanges of data and corruption of data.

If Salesforce is the primary data source, never change the Borrower's data directly in Margill without the same data being updated in Salesforce since at the next import, the old Salesforce data will be imported into MLM.

# **General concept**

This Application Programming Interface (API) allows the automatic import (creation and update) of the Borrower's data from Salesforce (SF) to Margill. The creation and updating of data is done via a Windows Service in almost real-time.

It is also possible to export data from Margill to Salesforce. Usually, data from Margill is very limited since the Borrower data is entered into Salesforce. Exporting towards SF is often a summary of a few loan data

(and not the Borrower data) such as current balance and next payment date and amount, for example. Hundreds of other data could be extracted from Margill and exported to SF.

### Loan versus Borrower concept

Margill Loan Manager (hereinafter MLM or Margill) is a "relational" database in which the focus is the Loan, not the Borrower, as it is typically the case in Salesforce. So, even if a Borrower has three loans, only one Borrower account should be present in Margill. Therefore, the software simply creates a link (relation) between the Borrower and each of the loans.

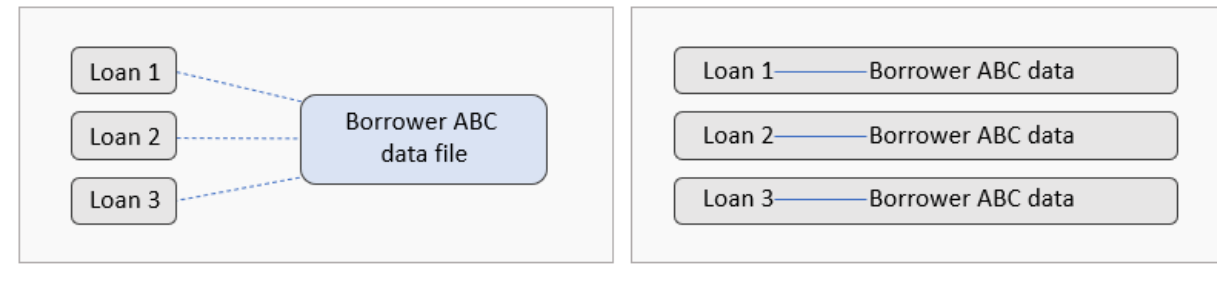

Relational database

"Flat file" database

There is no issue with importing SF data to MLM because at the moment, only the Borrower data can be imported into MLM.

However, to export from MLM to SF, the data may relate to the Borrower or to the loan. When the Borrower has only one loan, there are no issues since the relation is one to one. But what happens if the Borrower has more than one loan? In SF, usually, only one account exists, that of the Borrower. If a custom field exists in SF for the loan amount (or balance, or whatever), what about the second loan? This would have to be discussed with a Salesforce expert if data was to be imported for this Borrower from MLM to SF. MLM can export all data for all loans with Borrower ID and Loan ID as needed. It is then a matter of discussing with the SF expert on how to configure SF in order to have access to this data by loan.

# Borrower creation versus Borrower data update

If a Borrower is not already created in MLM, it will automatically be created with the Salesforce import. Conversely, if a Borrower already exists in the MLM, its data will simply be updated according to the SF export but on the condition that it has what is called a "Key". This key comes from SF.

If the Borrower already exists in MLM but does not include the key, a new Borrower will be created, which would be the wrong thing to do. The same Borrower would be listed twice in Margill, one with the key and the other without the key. This, of course, is to be avoided.

# Notion of "Key"

A Key allows the creation of a link between two systems or more in order to specifically identify this person, this entity, this loan, etc. In Margill, three fields can be used as Keys:

| <ol> <li>Borrower ID, automatically generated by MLM (this ID can be used as key only for<br/>exporting towards Salesforce but not to import from SF since this ID will exist in MLM<br/>only once the Borrower is created).</li> </ol>                                                                                                    |
|----------------------------------------------------------------------------------------------------|
| Borrower ID: 10085                                                                                                    |
| 2) Borrower Unique Identifier 1 that can be renamed                                                                                                    |
| 3) Borrower Unique Identifier 2 that can be renamed                                                                                                    |
| Unique Identifier 1                                                                                                    |
| Unique Identifier 2                                                                                                    |
|                                                                                                    |
| A key must always be unique; otherwise there will be a conflict. Two Borrowers cannot have the same key.                                                                                                    |
| Salesforce Key                                                                                                    |
| The SF Key could be the "Id" field or a new custom field. This Id is found in the address of the page (and there are queries to get the Ids in SF – see explanation below):                                                                                                    |
| /orking with Dates and × № Inbox (26) - testaaaaaa12345@g × > Lyne Lemay   Salesforce × +<br>ad5w000006t5kgeak-dev-ed.lightning.force.com/lightning/r/Accourt/0015w00002Y3VQrAAN/riew                                                                                                    |
| If a custom field were to be used as the Key, this field must have the characteristic of being "unique" (no Borrowers could share the same "number" (or alpha-numeric code)). SF allows you to give this particular characteristic to a custom field in Object Manager > General Options:                                                                                                    |
| Concert Options                                                                                                    |
| General Options                                                                                                    |
| External ID Zet this field as the unique record identifier from an external system                                                                                                    |
| Using a Key other than the SF "Id" can be useful when this Borrower is present in many systems.                                                                                                    |
| If you have a great volume of Borrowers in SF, it is possible that the same Id is given to two Borrowers but with a different case (upper and lower case). In Excel (and other software), case is often ignored resulting in two contacts having, for third-party software, the same key. An "Account ID18" could be used which adds three more characters to the 15 existing (total of 18) so that the case doesn't matter anymore. You must create a custom field with a formula (consult the SF Help section). |

| 1.24                             |                                                                                    |
|----------------------------------|------------------------------------------------------------------------------------|
|                                  |                                                                                    |
|                                  |                                                                                    |
| Show<br>All customer contacts    |                                                                                    |
|                                  |                                                                                    |
| Save As Printable View Export De | tails                                                                              |
| ID                               |                                                                                    |
| t                                |                                                                                    |
|                                  | Show<br>[All customer contacts<br>[Save As] [Printable View] [Export De<br>ID<br>4 |

#### Salesforce Key and its import into Margill

If a Borrower already exists in Margill, the SF Key must be imported manually into MLM for each Borrower. We suggest importing via the Borrower "Global changes" in Margill via an Excel sheet.

The SF Key will first have to be extracted from SF. Unfortunately, it is not that simple to extract the SF Id. A SF expert should assist in this regard in order to extract the data from the field which will serve as the Key and other data such as name, company, etc., in order to find the right Borrower in MLM.

To extract several contact data in SF, do a "Data Export".

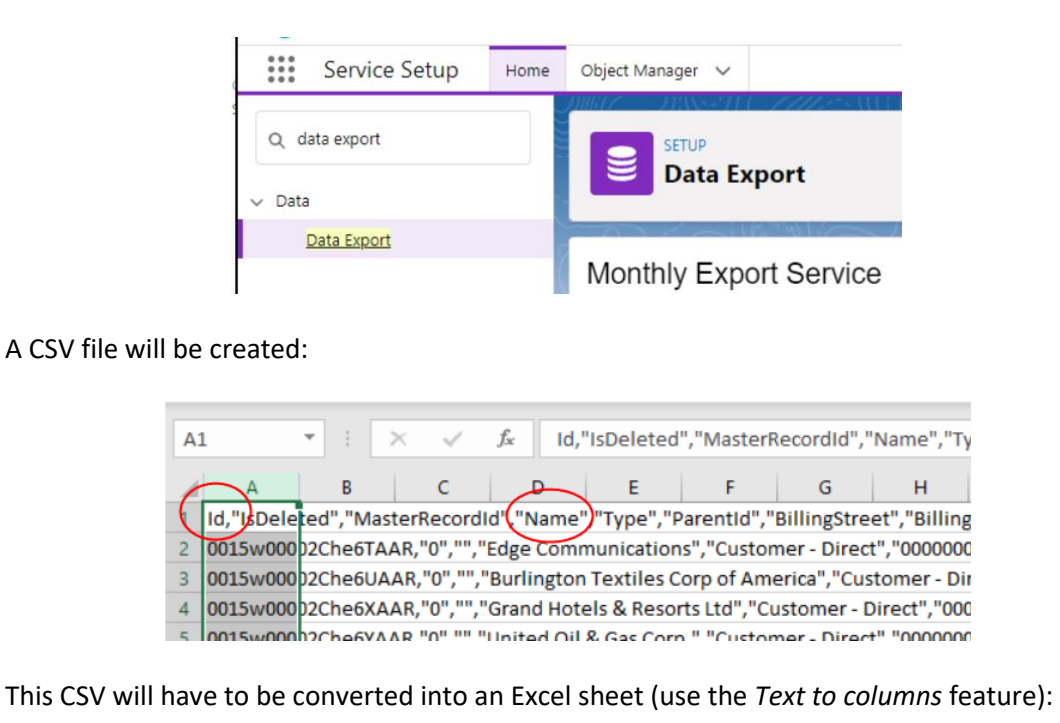

|                     | Convert Text to Columns Wizard - Step 2 of 3 ? X                                                  |
|---------------------|---------------------------------------------------------------------------------------------------|
|                     | This screen lets you set the delimiters your data contains. You can see how your text is affected |
|                     | In the preview below.                                                                             |
|                     | Tab                                                                                               |
|                     | Semicolon Treat consecutive delimiters as one                                                     |
|                     | ☐ <u>Comma</u><br>Text gualifier: ▼                                                               |
|                     | ☐ <u>&gt;pace</u>                                                                                 |
|                     |                                                                                                   |
|                     | Data preview                                                                                      |
|                     |                                                                                                   |
|                     | Id IsDeleted MasterRecordId Name                                                                  |
|                     | 0015w00002Che6TAAR 0 Edge Communications<br>0015w00002Che6UAAR 0 Burlington Textiles C            |
|                     | 0015w00002Che6XAAR 0 Grand Hotels & Resort:<br>0015w00002Che6YAAR 0 United Oil & Gas Corp v       |
|                     | <pre></pre>                                                                                       |
|                     | Cancel CRick Nexts Einich                                                                         |
|                     |                                                                                                   |
|                     |                                                                                                   |
| Once the file is sa | aved in Excel, it will have to be reworked in order to have only two columns:                     |
|                     |                                                                                                   |
| Column              | A: Borrower ID from MIM (automatically generated by MIM) (or one of the                           |
|                     | orrower ID if already present – other than the one that will be used for the SE                   |
| Id of cou           | rece )                                                                                            |
|                     | rse)                                                                                              |
|                     | Borrower ID: 40007                                                                                |
|                     |                                                                                                   |
| Column I            | 3: SF Id                                                                                          |
|                     |                                                                                                   |
| If hundreds or th   | nousands of Borrowers already exist in MIM, it is suggested to export these                       |
| Borrowers from      | MIM and to use the Excel function "VI OOKIP" by using the name of the                             |
| Borrowers nom       | will and to use the Excertainction veboxor by using the name of the                               |
| Borrowerasa III     | ik (in fact, acts like a key) in order to link the exported extersheet to the MLW                 |
| sheet.              |                                                                                                   |
|                     |                                                                                                   |
| Exporting Borrow    | ver data from MLM to an Excel sheet done like this: File > Borrowers >                            |
| Borrower selection  | on > right mouse click:                                                                           |
|                     |                                                                                                   |
|                     | Borrower Indate                                                                                   |
|                     |                                                                                                   |
|                     |                                                                                                   |
|                     | ID 🗞 Business 🔍 First Name 🔍 🔍 Last Name                                                          |
|                     | 10034 Abo Co                                                                                      |
|                     | 10025 Androw & Ass Iulia Androws Global changes                                                   |
|                     | 10036 Kristin Thomson                                                                             |
|                     | 10037 Vincent Cheng                                                                               |
|                     | Copy the column                                                                                   |
|                     | Borrower File Borro 💥 Export table to Excel                                                       |
|                     |                                                                                                   |
|                     | Select columns >                                                                                  |
|                     |                                                                                                   |

Once the Excel sheet is completed (with Borrower ID from MLM and SF Id)...

|                 |                              | А                                                           | В                                                 | С                                          |                  |
|-----------------|------------------------------|-------------------------------------------------------------|---------------------------------------------------|--------------------------------------------|------------------|
|                 |                              |                                                             |                                                   | Borrower Name (will be                     |                  |
|                 |                              | MLM Borrower ID                                             | Salesforce ID                                     | ignored in import - for                    |                  |
|                 | 1                            |                                                             |                                                   | informational purposes)                    |                  |
|                 | 2                            | 40001                                                       | 0015w00002ac6r0AAA                                | ABC Bakery                                 |                  |
|                 | 3                            | 40002                                                       | 0015w00002ac6pjAAA                                | Jean-Claude VD                             |                  |
|                 | 4                            | 40003                                                       | 0015w00002abNvjAAE                                | VBC Industries                             |                  |
|                 | 5                            | 40004                                                       | 0015w00002ac6mtAAA                                | Hotel Dreams                               |                  |
|                 | 6                            | 40005                                                       | 0015w00002ac7MTAAY                                | Karl Robertson                             |                  |
| use the Globa   | l ch                         | anges and the Exc                                           | el button in order to                             | import the SF Id to the                    | right Borrow     |
| use the Globa   | I chan                       | anges and the Exco<br>ges<br>Isx file                       | el button in order to                             | import the SF Id to the                    | right Borrow     |
| Borrower Global | l chan<br>I chan<br>I xio/ x | anges and the Exco<br>ges<br>Isx file<br>C Unique Identifie | el button in order to                             | 2<br>Borrower various<br>Borrower Unique I | Fields / Options |
| Borrower Global | l chan                       | anges and the Exco<br>ges<br>Isx file<br>C Unique Identifie | el button in order to<br>er 1 C Unique Identifier | 2<br>Borrower Various<br>Borrower Unique I | right Borrow     |
| Borrower Global | l chanı<br>Any XISA X        | anges and the Exco<br>ges<br>Isx file<br>C Unique Identifie | el button in order to                             | 2<br>Borrower various<br>Borrower Unique   | Fields / Options |

# Salesforce connection configuration

Only a Margill Administrator can configure the Margill/Salesforce API. Only a Salesforce user with access to the "Console Service" should configure the Salesforce synchronized automated import /export service.

In Margill, go to System Settings (Administrators) > Special section, "Automated Imports" > "Borrowers (Create and Update)" tab > select "Salesforce Synch" > Salesforce Settings:

| Loans and Borrowers<br>(Create and Update) | Borrowers<br>(Create and Update) | Transactions<br>(Create only) |                     |
|--------------------------------------------|----------------------------------|-------------------------------|---------------------|
| C Automatic Impo                           | rt Folder<br>Structure (csv):    | ? 🖲 Salesforc                 | e Sync              |
| API Object                                 | Structure (csv).                 | ACCOUNT                       |                     |
| Conditions                                 |                                  |                               |                     |
| Salesforce Setting                         | <u>gs</u>                        | Update Exis                   | ting Borrowers Only |

This window will appear:

| 🛃 Salesforce API         |                                                     | —        | × |
|--------------------------|-----------------------------------------------------|----------|---|
| ? 🗹 Enable Application I | Programming Interface (API) Features for Salesforce |          |   |
| Mode:                    | Normal Mode 👻                                       |          |   |
| Username (Email) :       | asmithe@margill.com                                 |          |   |
| Password :               | •••••                                               |          |   |
| Token :                  | HwNWBMFC8SsRtXnvNwJR3b4                             |          |   |
| Conne                    | ection Test Save 🕢 Close                            | $\Theta$ |   |
| How it works             |                                                     |          |   |
|                          |                                                     |          |   |

Check "Enable Application Programming Interface (API) Features for Salesforce". This way, the import and export functions will be activated in MLM.

If you are in Test mode in Salesforce (Sandbox), choose the Sandbox mode, otherwise, choose Normal mode. Beware, even in Sandbox mode, if you're in live version of Margill, *test* data will be incorporated into the live version, which is something that is not necessarily desired. It is suggested to create a separate Margill Sandbox instance as well (contact Margill support).

| Mode: | Normal Mode 🗸 🗸 |
|-------|-----------------|
|       | Normal Mode     |
|       | SandBox Mode    |
|       |                 |

Enter the Email address and/or the user name and password usually used to log into Salesforce, and the Salesforce login token and press the "Save" button.

By clicking on the "Connection test" button, you will get the confirmation, or not, that you have correctly entered the Salesforce account information.

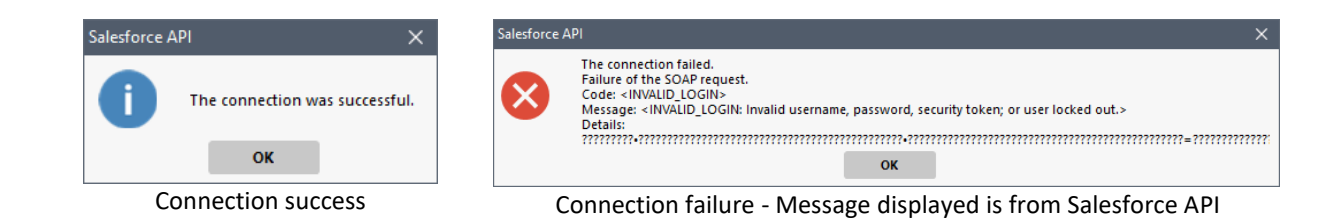

Troubleshooting and possible solutions for failed connection:

1- Try to connect directly into the Salesforce account. If that works, validate that the username and password entered in the MLM configuration window are identical to those used for the direct connection to Salesforce.

2- Ask a Salesforce Administrator to Refresh the Security Token: Under Service > My personal information > Reset security token. Once the new token is received by email, modify the Salesforce API configuration window in MLM.

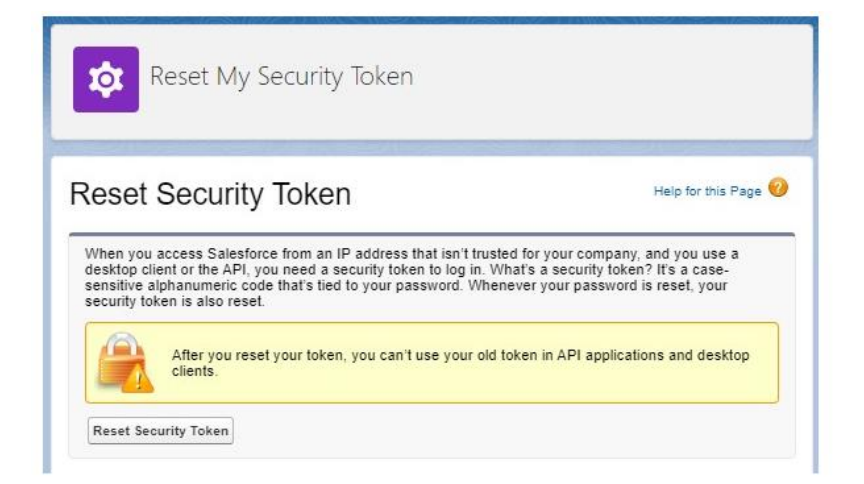

**Token**: In order to get a connection Token in Salesforce, follow the steps in "Generate an initial Access Token".

# Automatic Borrower import/data updates in MLM

Start with the installation and configuration of the Windows MLM Service. An installation file separate from the MLM installation file must be used to install the Service called: "MLM Import Service". To find out more on this topic, please consult this document which explains the installation and configuration of the Service in detail: <u>https://www.margill.com/margill-loan-manager/win\_service-api.pdf</u>

Once the Service is installed correctly, go to Tools > Settings > "Special" section > Automated Import. This window will appear, allowing the configuration of the import from SF to MLM:

| mated Import Status            | Leans and Borrowers Transactions<br>(Create and Update) (Create and Update) (Create only) |              |
|--------------------------------|-------------------------------------------------------------------------------------------|--------------|
| indows Service 8 Stop 🕕        | C Automatic Import Folder ? C Salesforce Sync (Beta) 1                                    | ?            |
| itatus Running                 | Salesforce Object Structure (csv): 5 🗸                                                    | C            |
| installation Path (Import.ini) | API Object 3 ACCOUNT                                                                      |              |
| ogram Files (x86)\MLM-5.4\     | Conditions 9 6                                                                            | 10           |
|                                | Salesforce Settings 7 Update only existing MLM Borrowers Manual Import Add Conditions     | Active       |
| mplementation Mode             | MLM Fields available   Column Column Header Name MLI                                      | M Field Name |
|                                | Borrower 1 Account_JD18_c Borrower Unique                                                 | identifier 1 |
| ans or porrowers               | 2 PersonBirthdate Borrower Birth Da                                                       | ste          |
| mport Folder                   | Borrower Unique Identifier 2 Borrower First Na Borrower First Na Borrower First Na        | ime          |
| /alid Mapping                  | Berrower Social Security aumher                                                           | st Name      |
|                                | Remove Bith Date                                                                          |              |
| arrowers                       | Bernard Reviser (Company) Name                                                            |              |
| interferen Connection Info     | Borrower - Marital Status                                                                 |              |
| Connection into 24             | Rorrower Title (Mr. Mr. Mc. Dr.)                                                          |              |
| Valid Mapping 3                | Borrower First Name                                                                       |              |
|                                | Borrower Middle initial                                                                   |              |
| nsactions                      | J Borrower Last Name                                                                      |              |
| nport Folder                   | Borrower Address 1                                                                        |              |
|                                | Borrower Address 2                                                                        |              |
|                                | Borrower City                                                                             |              |
|                                | Borrower State, Province                                                                  |              |
|                                | Borrower Country                                                                          |              |
|                                | Borrower Zip / Postal code                                                                |              |
|                                | Borrower Phone number                                                                     |              |
|                                | Borrower Fax number                                                                       |              |
|                                | 4                                                                                         | •            |

The numbers hereafter correspond to the red numbers in the image above:

- 1. Choose the "Borrowers (Create and update)" tab. Select the option "Salesforce Sync".
- 2. Click on the file icon on the right and select the .csv file that contains the variable names for the Salesforce Object Structure. The .csv file must be closed in order to be used for the SF and MLM field mapping.

Tip: In Salesforce, it is possible to export a file in .csv format containing all the data, by "Object" (see the definition of "Object" below). This file contains, in the header, the names of all fields. This method avoids transcription errors since even the upper and lower case is important in the field names This is a fast and efficient method!

To export the list from Salesforce: Go to Setup > Home > Data > Data Export and click on "Export Now" (ignore the Monthly Export Service):

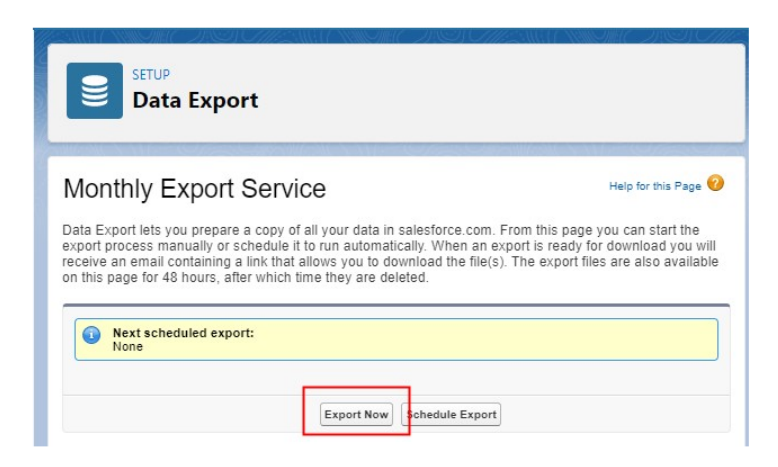

Choose the Object to export, click on "Start Export" (in our example: "Account"):

| Strue<br>Data Export                                                     |                                                                     |                                                                                          |  |  |  |  |
|--------------------------------------------------------------------------|---------------------------------------------------------------------|------------------------------------------------------------------------------------------|--|--|--|--|
| Monthly Export Service                                                   |                                                                     |                                                                                          |  |  |  |  |
| Export File Encoding                                                     | ISO-8859-1 (General US & Western European, ISO-L                    | ATIN-1) V                                                                                |  |  |  |  |
| Include images, documents, and attachments                               |                                                                     |                                                                                          |  |  |  |  |
| Include Salesforce Files and Salesforce CRM<br>Content document versions |                                                                     |                                                                                          |  |  |  |  |
| Replace carriage returns with spaces                                     | 2                                                                   |                                                                                          |  |  |  |  |
|                                                                          | Start Export Cancel                                                 |                                                                                          |  |  |  |  |
| Exported Data<br>Select what type of information you would like to       | include in the export. The data types listed below use the Apex API | names. If you are not familiar with these names, select include all data for your export |  |  |  |  |
| Contract                                                                 | - Order                                                             | Orderffere                                                                               |  |  |  |  |
| Contract                                                                 |                                                                     | Condensem                                                                                |  |  |  |  |
| Entitybirton                                                             | Eaddhistory                                                         | EmailPortingliddraes                                                                     |  |  |  |  |
| LinkReference                                                            | Campaion                                                            | Gampain/Member                                                                           |  |  |  |  |
| Account                                                                  | Contact                                                             | Lead                                                                                     |  |  |  |  |
| Opportunity                                                              | OpportunityContactRole                                              | OpportunityHistory                                                                       |  |  |  |  |
| OpportunityLineItem                                                      | OpportunityCompetitor                                               | Partner                                                                                  |  |  |  |  |
| Fiscal/earSettings                                                       | Period                                                              | PricebookEntry                                                                           |  |  |  |  |
| Product2                                                                 | Asset                                                               | Case                                                                                     |  |  |  |  |
| CaseComment                                                              | CaseContactRole                                                     | CaseHistory2                                                                             |  |  |  |  |
| CaseSolution                                                             | Solution                                                            | Content/version                                                                          |  |  |  |  |
| -                                                                        | -                                                                   | -                                                                                        |  |  |  |  |

An email will then be send with the link to the Salesforce page containing the .zip file with the exported data. Click on "Download" under "Action":

| bolle de leception x                                                                                                    |                                                                                                    |                                                                                                  |                                            |                                        |                                 |
|----------------------------------------------------------------------------------------------------|----------------------------------------------------------------------------------------------------|--------------------------------------------------------------------------------------------------|--------------------------------------------|----------------------------------------|---------------------------------|
| support@salesforce.com<br>À moi 👻                                                                                                    |                                                                                                    | 0:12 (il y a 2 minutes)                                                                          | ☆                                          | *                                      | :                               |
| ☆ anglais - > fran                                                                                                    | çais 👻 Traduire le message                                                                                                    | Désactive                                                                                        | r pour : a                                 | nglais                                 | ×                               |
| The export of your organizatio<br>48 hours to receive the export                                                                                                    | n's data has been completed. Please                                                                                                    | click on the following li                                                                        | nk within                                  | the ne                                 | ext                             |
| https://na172.salesforce.com/                                                                                                    | ui/setup/export/DataExportPage/d                                                                                                    |                                                                                                  |                                            |                                        |                                 |
| Thank you,                                                                                                    |                                                                                                    |                                                                                                  |                                            |                                        |                                 |
| salesforce.com                                                                                                    |                                                                                                    |                                                                                                  |                                            |                                        |                                 |
| onthly Export S<br>a Export lets you prepare a<br>ort process manually or scl<br>vive an email containing a l<br>his page for 48 hours, after                                                                                                    | Service<br>to copy of all your data in salesforce<br>hedule it to run automatically. Whe<br>ink that allows you to download th<br>r which time they are deleted.                                                                               | e.com. From this pag<br>n an export is ready<br>e file(s). The export i                          | Help f<br>le you c<br>for dow<br>files are | or this I<br>an sta<br>nIoad<br>also a | Page<br>art the<br>you<br>avail |
| onthly Export S<br>a Export lets you prepare a<br>ord process manually or sci<br>ove an email containing a l<br>his page for 48 hours, after<br>page for 48 hours, after<br>None                                                                                                    | Service<br>copy of all your data in salesforcr<br>hedule it to run automatically. Whe<br>ink that allows you to download th<br>which time they are deleted.                                                                                    | e.com. From this pag<br>n an export is ready<br>e file(s). The export i                          | Help f<br>le you c<br>for dow<br>files are | or this I<br>an sta<br>nload<br>also a | Page<br>art the<br>you<br>avail |
| onthly Export S<br>a Export lets you prepare a<br>ord process manually or sca<br>wie an email containing a<br>his page for 48 hours, after<br>None                                                                                                    | Service<br>copy of all your data in salesforchedule it to run automatically. When this that allows you to download th<br>rwhich time they are deleted.                                                                                         | e.com. From this pag<br>n an export is ready<br>e file(s). The export i                          | Help f                                     | or this I<br>an sta<br>mload<br>also   | Page<br>art the<br>you<br>avail |
| onthly Export S<br>a Export lets you prepare a<br>ort process manually or sci<br>ive an email containing a<br>his page for 48 hours, after<br>None                                                                                                    | Service<br>a copy of all your data in salesforc<br>hedule it to run automatically. Whe<br>ink that allows you to download th<br>which time they are deleted.<br>Export Now Schedule Ex                                                         | e.com. From this pag<br>n an export is ready<br>e file(s). The export i<br>port                  | Help f                                     | or this I<br>an sta<br>nload<br>also   | Page<br>art thu<br>you<br>avail |
| Conthly Export S<br>a Export lets you prepare a<br>of process manually or sci<br>order oncess manually or sci<br>order on the sci<br>order on the sci<br>net scheduled export:<br>None<br>Scheduled By                                                                                                    | Service<br>a copy of all your data in salesforchedule it to run automatically. Who<br>in that allows you to download th<br>r which time they are deleted.<br>Export Now Schedule Ex                                                            | e.com. From this pag<br>in an export is ready<br>e file(s). The export i<br>port                 | Help f                                     | or this I<br>an sta<br>nload<br>also a | Page<br>art tho<br>you<br>avail |
| Scheduled By         Scheduled By         Scheduled Date         2021-08-1                                                                                                    | Service<br>a copy of all your data in salesforce<br>hedule it to run automatically. When<br>ink that allows you to download th<br>which time they are deleted.<br>Export Now Schedule Ex<br>and<br>3                                           | e.com. From this pag<br>in an export is ready<br>e file(s). The export i<br>port                 | Help f                                     | an sta<br>nload<br>also a              | Page<br>art tho<br>you<br>avail |
| Scheduled By Scheduled Page 1900-1901 Scheduled By Scheduled Date 2021-08-11 Export File ISO-8859-Encoding ISO-8859-                                                                                                    | Service<br>a copy of all your data in salesforc:<br>hedule it to run automatically. Whe<br>link that allows you to download th<br>rwhich time they are deleted.<br>Export Now Schedule Ex<br>Balance<br>3<br>1 (General US & Western European, | e.com. From this pag<br>in an export is ready<br>e file(s). The export i<br>port<br>ISO-LATIN-1) | Help f                                     | an sta<br>nnload<br>also a             | Page<br>art the<br>you<br>avail |
| Scheduled By<br>Scheduled By<br>Scheduled Day<br>Scheduled Day<br>Scheduled Day<br>Scheduled Day<br>Schedule Date<br>Scheduled Day<br>Schedule Date<br>Scheduled Day<br>Schedule Date<br>Scheduled Day<br>Schedule Date<br>Scheduled Day<br>Schedule Date<br>Scheduled Day<br>Scheduled Day<br>Schedule Date<br>Scheduled Day<br>Scheduled Day<br>Sche | Service<br>a copy of all your data in salesforc:<br>hedule it to run automatically. Whe<br>ink that allows you to download th<br>which time they are deleted.<br>Export Now Schedule Ex-<br>a 1 (General US & Western European.                | e.com. From this pag<br>n an export is ready<br>e file(s). The export i<br>port<br>ISO-LATIN-1)  | Help f<br>le you c<br>for dow<br>files are | or this l<br>an sta<br>nload<br>also a | Page<br>art tho<br>you<br>avail |

A .csv file is automatically saved. Open in Excel and note that only the first line will be used for mapping. You will have to delete all data in the following lines.

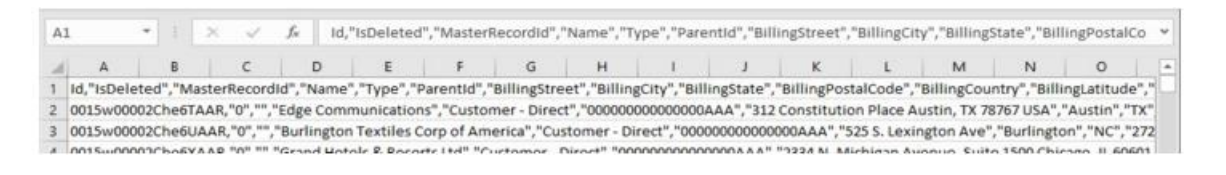

Afterwards, select the desired fields that should be imported to Margill. Delete the fields that are not to be included in the automatic import. Keep the very important "Id" (with or without the quotation marks) at the beginning of line 1 which will serve as the "Key" or the unique identifier between SF and MLM.

| A1 | -            | $\pm$ $\times$ | $\checkmark f_x$ Id, | "Name","Custo       | om_field_c","e | mail_c","Billing | gCity","BillingSt | reet" |
|----|--------------|----------------|----------------------|---------------------|----------------|------------------|-------------------|-------|
|    | А            | В              | С                    | D                   | E              | F                | G                 | F     |
| 1  | Id,"Name","C | ustom_field_   | c","email_c","B      | illingCity","Billin | ngStreet"      |                  |                   |       |
| 2  |              |                |                      |                     |                |                  |                   |       |

.CSV file ready for MLM (5 data only will be imported/updated on top of the essential ID

3. For "API Object", enter which database table the import data comes from. Make sure to enter the Object name exactly as it appears in Salesforce, in the "Service Setup".

**Definition of the "Object" concept in Salesforce:** Objects are the database tables that store specific data of your business in Salesforce. The list is available under Service Setup > User interface > Objects and Fields > Object Manager.

Example:

|                                             |               |                  | Q, Search                  | rserup          |
|---------------------------------------------|---------------|------------------|----------------------------|-----------------|
| Service Setup                               | Home          | Object Manager 🗸 | C. 2992 - M.C.L. ANNA DITO | e nasona ent    |
| SETUP<br>Object Man<br>51+ Items, Sorted by | ager<br>Label |                  |                            |                 |
| LABEL                                       |               | *                | API NAME                   | TYPE            |
| Account                                     |               |                  | Account                    | Standard Object |
| Activity                                    |               |                  | Activity                   | Standard Object |
| Alternative Payment Method                  |               |                  | AlternativePaymentMethod   | Standard Object |
| API Anomaly Event Store                     |               |                  | ApiAnomalyEventStore       | Standard Object |
| Appointment Topic Time Slot                 |               |                  | AppointmentTopicTimeSlot   | Standard Object |
|                                             |               |                  | Asset                      | Standard Object |
| Asset                                       |               |                  |                            |                 |
| Asset<br>Asset Action                       |               |                  | AssetAction                | Standard Object |

#### Mapping

In the table to the left of the window, choose the variables and carry out the mapping between the MLM fields and SF fields on the right by using the central blue arrows. It is critical to take into account the format (text, currency, etc.) in order to match variables of the same type thus avoiding import errors.

| oans and Borrowers<br>Create and Update) | Borrowers<br>(Create and Update) | Tran<br>(Cre      | sactions<br>ate only) |     |        |                       |                              |        |  |  |  |
|------------------------------------------|----------------------------------|-------------------|-----------------------|-----|--------|-----------------------|------------------------------|--------|--|--|--|
| C Automatic Impo<br>Salesforce Object    | rt Folder<br>Structure (csv):    | e                 | Salesforce Sync       |     |        |                       |                              | בח     |  |  |  |
| API Object ACCOUNT<br>Conditions         |                                  |                   | ACCOUNT               |     |        |                       |                              |        |  |  |  |
|                                          |                                  |                   |                       |     |        |                       |                              |        |  |  |  |
| Salesforce Setting                       | 15                               | Update Existing B | orrowers Onl          | У   |        | Add Conditions        | ins                          |        |  |  |  |
| Borrower                                 | MLM Fi                           | elds i            | wailable              | -   | Column | Column Header<br>Name | MLM Field Name               | Format |  |  |  |
| J Borrower Un                            | ique identifier 1                |                   |                       |     | 2      | la<br>Name            | Borrower Unique Identifier 1 | lext   |  |  |  |
| Borrower Uni                             | que identifier 2                 |                   |                       |     | 3      | IDSalesForce_c        |                              |        |  |  |  |
| Borrower Soci                            | al Security number               |                   |                       |     | 4      | emailc                |                              |        |  |  |  |
| Borrower Birth                           | n Date                           |                   |                       |     |        |                       |                              |        |  |  |  |
| Borrower Busi                            | ness (Company) Name              |                   |                       |     |        |                       |                              |        |  |  |  |
| Borrower - Ma                            | arital Status                    |                   |                       |     |        |                       |                              |        |  |  |  |
| Borrower Little                          | MIL MIS. MS. DL                  |                   |                       | . < |        |                       |                              |        |  |  |  |
| Borrower First                           | Name                             |                   |                       |     |        |                       |                              |        |  |  |  |
| Borrower First<br>Borrower Mid           | Name<br>dle initial              |                   |                       |     |        |                       |                              |        |  |  |  |

Make sure that the variables appear correctly in the left column. In this example, with a .csv in UTF-8 format, we obtain bad characters for the "Id" (left image) whereas in the right image, the "Id" appears correctly.

| umn | Column Header Name | Colum | n Column Header Name | MLM Field                    |
|-----|--------------------|-------|----------------------|------------------------------|
|     | id 🔨               | 1     | id                   | Borrower Unique identifier 1 |
|     | Name               | 2     | Name                 | Borrower Last Name           |
|     | Emailc             | 3     | Emailc               | Borrower Email               |
|     | Billing_City       | 4     | Billing_City         | Borrower City                |
|     | CSV UTF-8          |       |                      | CSV                          |

Corresponding field names are in the "Field Name" column, not "Field Label":

| SETUP > OBJECT MANAGER<br>Customer Conta | ct                                                         |                        |
|------------------------------------------|------------------------------------------------------------|------------------------|
| Details                                  | Fields & Relationships<br>47+ Items, Sorted by Field Label |                        |
| Fields & Relationships                   |                                                            |                        |
| Page Layouts                             |                                                            |                        |
| Lightning Record Pages                   | # of Attempts                                              | of_Attemptsc           |
| Buttons, Links, and Actions              | Account Email                                              | Account_Emailc         |
| Compact Layouts                          | Account ID18                                               | Account_ID18c          |
| Field Sets                               |                                                            |                        |
| Object Limits                            | Account Source                                             | AccountSource          |
| Record Types                             | Admin grouping field                                       | Admin_grouping_fieldpc |
| Related Lookup Filters                   | Age                                                        | Agepc                  |
| Canada Lauranda                          | 101 DV1 DD1                                                |                        |

#### First Name and Last Name Fields

Usually, in Salesforce, only one field exists for the first and last name (variable "Name"). This is unfortunate, as it is difficult to sort either by first or last name. A SF expert could help you create two separate fields as it is the case in MLM.

If you cannot export the First and Last Names into MLM from SF, it is suggested to import the SF variable "Name" into the MLM "Borrower Last Name" field and then to split the Name imported from SF to First and Last Names via an Excel sheet. This operation would need to be carried out only when new Borrowers are imported into MLM. The name splitting operation becomes cumbersome so it is probably better to add First and Last names in SF or to keep the full name in one MLM field, even if less "search friendly".

If you still wish to split ...

To do this mass split, export the list of Borrowers (File > Borrowers) to Excel and re-import the split column Excel sheet (use the Excel "Convert" function) with Margill's "Global changes".

It is important to keep the Borrower ID (the Key) in column A of the Excel sheet and then import, one at a time, Last Name, First Name and Initials (which could be used to import the middle name).

In the example below, the 2 first Borrowers could be divided. The other two are properly entered in Margill:

| ~      |            |             |                   |          |                        |
|--------|------------|-------------|-------------------|----------|------------------------|
| ID 🔍 E | Business 🔍 | First Name  | ×                 | Last Nan | ne 🔍                   |
| 10216  |            |             | Élizabeth Lee     |          | <u></u>                |
| 10215  |            |             | Mike Powers       |          | Global changes         |
| 10214  | S          | usan        | Larson            | <b>F</b> | Copy the selected rows |
| 10213  | L          | uke         | Walberg           |          |                        |
| •      |            |             |                   |          | Copy the column        |
|        |            | Borrower Fi | le Borrower - Oth | ne 🗶     | Export table to Excel  |
|        |            |             |                   |          | Calant as human A      |

4. The "Automated Import Status" on the left of the window allow you to see if all the required components are operational. The green check mark indicates that the Salesforce connection information is present in the configuration window. If a red "X" appears instead, then click on the "Salesforce Settings" link and the configuration window will appear allowing you to enter the required connection information.

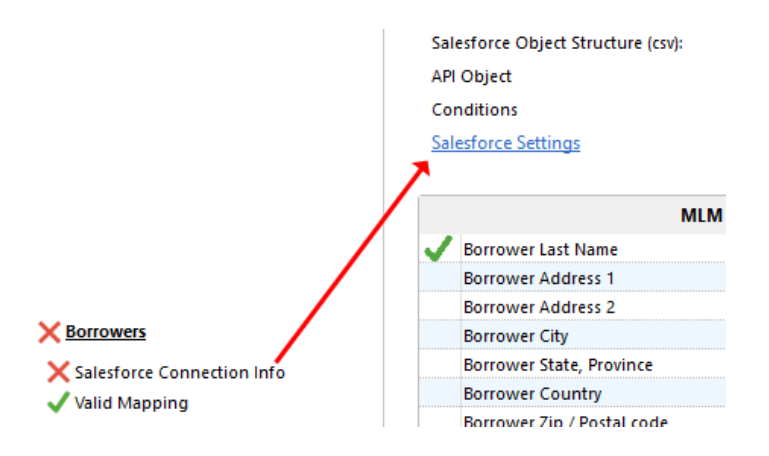

5. When all fields from the .csv file have been mapped, a green check mark will appear next to "Valid Mapping" and to the right of "Salesforce Object Structure (csv)" even if the mapping file is no longer displayed since it is no longer relevant once the mapping is complete.

| Salesforce Object Structure (csv): | $\checkmark$ |
|------------------------------------|--------------|
| API Object                         | ACCOUNT      |

6. The Salesforce API allows you to add Conditions to the queries to be sent to Salesforce in order to import only a subset of Salesforce database into Margill. Configure these Conditions by clicking on the

Add Conditions button. This window will then appear and will allow up to 5 Conditions:

| ? If only | a subset of the database is to be | imported, you can enter up | o to five (5) logical Conditions. |     |
|-----------|-----------------------------------|----------------------------|-----------------------------------|-----|
|           | Field Name *                      |                            | Condition(s)                      |     |
|           |                                   | = 🔻                        |                                   | Add |
| -         |                                   | <b>v</b>                   |                                   | Add |
| Ŧ         |                                   | <b>v</b>                   |                                   | Add |
| -         |                                   | <b>v</b>                   |                                   | Add |
| -         |                                   | <b></b>                    |                                   |     |

Enter the Salesforce field names as they appear in the Object Manager including the "\_\_c" if it is a custom field and including capitals. The conditions entered must be numeric or date types. For text fields, only an "=" operator can be used. You cannot use operations such as > or < on text fields because the tool does not support the "Contains" or "Begins with" constraints for the moment.

There is no notion of parentheses (for the moment). The SQL operation priorities are taken into consideration here; that is, AND takes precedence over OR. For example, if you enter: Condition A or Condition B AND Condition C, the query will be executed as follows: Condition A or (Condition B AND Condition C).

Once the Conditions are entered, press on "Save and Exit". To cancel all conditions, press on "Cancel" and then "Save and Exit".

| 🥩 Salesforce | Import Conditions                    |                                           | — C                | ı x     |
|--------------|--------------------------------------|-------------------------------------------|--------------------|---------|
| ? If only    | a subset of the database is to be in | nported, you can enter up to five (5) log | jical Conditions.  |         |
|              | Field Name *                         | Conditio                                  | n(s)               |         |
|              | IDSalesforcec                        | >= • DOS-100                              | 00 A               | bt      |
| AND 🔻        | IDSalesforcec                        | <= 💌 DOS-199                              | 19 Ai              | bt      |
| •            |                                      | <b>•</b>                                  | A                  | id      |
| -            |                                      | <b>_</b>                                  | A                  | bt      |
| -            |                                      | <b>_</b>                                  |                    |         |
| *Do not forg | et "c" if it's a custom field.       | Clear                                     | Save and Exit 🖉 Ca | incel 😑 |

A preview of the query will be visible in the "Conditions" field:

| C | Automatic Import Folder | ? 🕫 | Salesforce Sync                                                   |                |  |
|---|-------------------------|-----|-------------------------------------------------------------------|----------------|--|
|   | API Object              |     | ACCOUNT                                                           |                |  |
|   | Conditions              |     | WHERE IDSalesforcec >= 'DOS-1000' AND IDSalesforcec <= 'DOS-1999' |                |  |
|   | Salesforce Settings     |     | Update Existing Borrowers Only                                    | Add Conditions |  |

7. The "Update Existing Borrowers Only" option must be selected when it is required to only update the existing Borrowers in MLM. This way, the number of non pertinent Borrowers are excluded from Margill.

If this option is checked, during the import, a log message will be generated advising that other Borrowers are available in SF. This can become an irritant. Moreover, the mechanism initially imports all Borrowers contained in SF (data added or modified since the last import or in the 29 days preceding the initial import) and then abandons those which are not already present in MLM, thus using more system resources. This can become significant if you have thousands of contacts in SF but only hundreds in GPM. It might be more advantageous to use Conditions (see 6. above) instead of checking this option. A method of identifying MLM Borrowers must be available in SF and this condition added in the MLM SF setup.

- 8. If the Windows Service is active and a green check mark precedes it, you only need to click on "Save and Exit". Every few minutes (10 minutes), a query of the selected Salesforce Object is performed and Borrowers are automatically created or their data updated in Margill without any further intervention.
- 9. It is possible to test the manual import without starting the Import service. The "Manual Import" button will import data in your actual database. The *test* is a real import which will have an impact on your database. It is often suggested to create a "Sandbox" in Margill to test this tool.
- 10. The "On hold / Active" button allows you, especially when first implementing the API, to stop the SF query in order to avoid generating errors every 10 minutes when the API is not fully functional. This stops only the Windows Service for SF, not the Service for other APIs as is the case with the "Stop" button on the left that stops the Service for all APIs:

| 🖼 Automated Import Configuration                       |        |  |  |  |  |  |  |  |
|--------------------------------------------------------|--------|--|--|--|--|--|--|--|
| Automated Import Status                                |        |  |  |  |  |  |  |  |
| Vindows Service                                        | Stop 🕕 |  |  |  |  |  |  |  |
| Status Running<br>? MLM installation Path (Import.ini) |        |  |  |  |  |  |  |  |

11. Implementation Mode

By checking this box and forcing a restart of the Service, a special temporary Log will be created in the Service installation folder, often in "C: \ Program Files (x86) \ MLMImports", file \_LogDebug.txt.

The Log allows, in case of initial problems, to obtain certain parameters that you can send to the Margill team in order to facilitate the initial Service setup.

During this test, if you connect to Salesforce, the time between connections will be reduced to 2 minutes (instead of the usual 10 minutes) in order to facilitate implementation testing.

When exiting the current MLM section: Tools> Settings> Automated Imports, this "Implementation Mode" feature will be automatically canceled and you will need to restart the Service.

# First import / Update Data from Salesforce to Margill

On the very first automatic import only, to reduce the risk of importing too much, possibly irrelevant, data into Margill, only data modified or added in SF within the last 24 hours will be imported into Margill. If this import is conclusive, it is suggested to use the "Manual Import" button which will import the data modified or added in SF 29 days before the current date.

By default, information that has been updated in Salesforce more than 29 days from the current date, will not be updated in MLM. For example: borrower Julie Marks was created on September 1, 2021 in SF. Then, her email address was changed on October 15, 2021.

Scenarios of the <u>original</u> contact import:

- Import to Margill on September 30: Julie will be created and on October 15, the email address will be updated correctly.
- Import to Margill on October 1: no import on October 1 (but creation of Julie during the October 15 automatic operation because of her email changed).
- Import to Margill on October 30: Julie will be created and email will be updated.
- Import to Margill on November 16: Julie not imported because her data dates back to October 16 and thus too old.

Thankfully, for the first import, it is possible to add a "Condition" (see explanation below) according to the "LastModifiedDate" field. The date and time formats are critical for query. The format must be ISO 8601 as shown here:

YYYY-MM-DDTHR:MN:SCz T = Time HR = hour MN = minute SC= second z = Greenwich Time, England or UTC

For example, we wish to import data from SF but only data from January 1, 2021 at 0:00, plus one second:

#### 2021-01-01T00:00:01z

| ructure (csv):     |                                                                          |                                                                                                    |                                                                                                    |                                                                                                    |                                                                                                    |                                                                                                    |
|--------------------|--------------------------------------------------------------------------|----------------------------------------------------------------------------------------------------|----------------------------------------------------------------------------------------------------|----------------------------------------------------------------------------------------------------|----------------------------------------------------------------------------------------------------|----------------------------------------------------------------------------------------------------|
|                    |                                                                          |                                                                                                    |                                                                                                    |                                                                                                    |                                                                                                    |                                                                                                    |
|                    | ACCOUNT                                                                  |                                                                                                    |                                                                                                    |                                                                                                    |                                                                                                    |                                                                                                    |
|                    | Undate Existing F                                                        | Sorrowers Only                                                                                                    |                                                                                                    | Add Conditions                                                                                                    | Test Imp                                                                                                    | ort                                                                                                    |
| and Conditions     |                                                                          |                                                                                                    |                                                                                                    |                                                                                                    |                                                                                                    | ~                                                                                                    |
|                    |                                                                          |                                                                                                    |                                                                                                    |                                                                                                    |                                                                                                    |                                                                                                    |
| subset of the data | abase is to be importe                                                   | ed you can enter un                                                                                                    | to five (5) logical                                                                                                    | Conditions.                                                                                                    |                                                                                                    |                                                                                                    |
|                    |                                                                          | o, jou con chief op                                                                                                    | (0) rograd                                                                                                    |                                                                                                    |                                                                                                    |                                                                                                    |
| Field Name *       |                                                                          |                                                                                                    | Condition(s)                                                                                                    | i                                                                                                    |                                                                                                    |                                                                                                    |
| LastModifiedDa     | ate                                                                      | > •                                                                                                    | 2021-01-017                                                                                                    | 00:00:01z                                                                                                    | Add                                                                                                    |                                                                                                    |
|                    |                                                                          | -                                                                                                    |                                                                                                    |                                                                                                    | Add                                                                                                    |                                                                                                    |
|                    |                                                                          | -                                                                                                    |                                                                                                    |                                                                                                    | Add                                                                                                    |                                                                                                    |
|                    |                                                                          | <b>_</b>                                                                                                    |                                                                                                    |                                                                                                    | Add                                                                                                    |                                                                                                    |
|                    |                                                                          |                                                                                                    |                                                                                                    |                                                                                                    |                                                                                                    |                                                                                                    |
|                    | mport Conditions<br>subset of the data<br>Field Name *<br>LastModifiedDa | Update Existing E update Existing E update Existing E usubset of the database is to be importe Field Name * LastModifiedDate | Update Existing Borrowers Only mport Conditions usubset of the database is to be imported, you can enter up Field Name * LastModifiedDate | Update Existing Borrowers Only mport Conditions usubset of the database is to be imported, you can enter up to five (5) logical Field Name * Condition(s) LastModifiedDate | Update Existing Borrowers Only     Add Conditions   mport Conditions       usubset of the database is to be imported, you can enter up to five (5) logical Conditions.       Field Name •     Condition(s)       LastModifiedDate     > •       v | Update Existing Borrowers Only     Add Conditions     Test Imp       mport Conditions     —     □       usubset of the database is to be imported, you can enter up to five (5) logical Conditions.     Field Name *     Condition(s)       Field Name *     Condition(s) |

In SF, when one field in a contact is updated, this date becomes the last update date and so if some changes were not imported to Margill because of the 29-day constraint, the update of any other field for the Borrower in SF would update the entire Borrower data in Margill including the changes older than 29 days.

For the next import, the date and time of the last import will be saved in MLM and therefore the contacts to import or data to update will be made from that date and time to the current date and time of the new import. Everything becomes transparent as long as Margill's Windows Service is running. It is important to receive the activity logs, especially the error messages. One of the errors would be if the Margill Service is not running. You can receive activity by email or SMS (<u>General Settings</u> link at the bottom of the Automatic import configuration window).

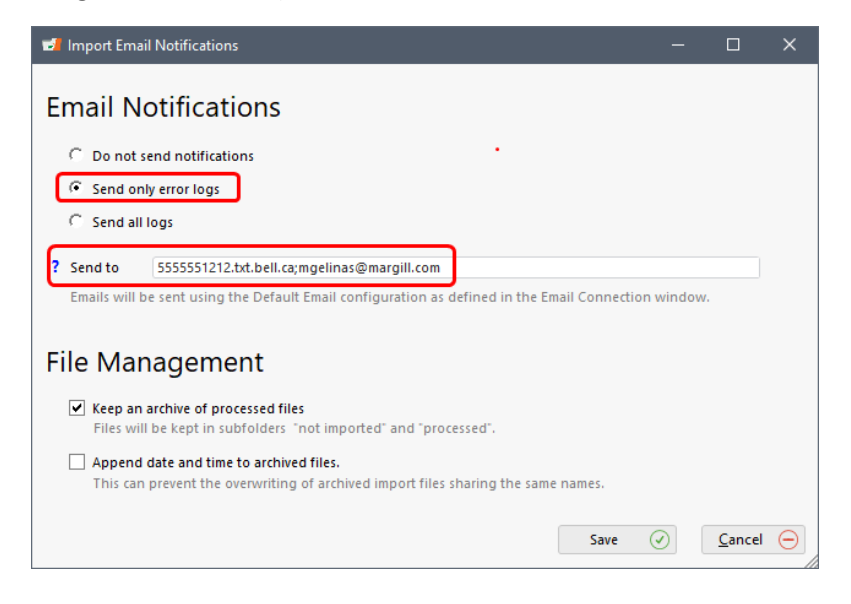

# Import logs

The MLM Import log will report errors and/or new imports or updates to MLM.

|      |         |              | Hov<br>(Sal | w it works.<br>lesforce Sync) |   | M          | Iand | Bo<br>Bo<br>Bo<br>Bo<br>Bo<br>Bo | rrower Fax number rrower Mobile number rrower Email rrower Web Site rrower Occupation Formats General Settings |   |   |
|------|---------|--------------|-------------|-------------------------------|---|------------|------|----------------------------------|----------------------------------------------------------------------------------------------------|---|---|
| 🚽 In | nport l | .og          |             |                               |   |            |      |                                  | - 0                                                                                                    | × | < |
| ID   | 0       | Source       | 7           | Level                         | 7 | Timestamp  |      | ٩                                | Message                                                                                                    | 7 | 1 |
|      | 3 857   | Borrower API |             | Information                   |   | 2021-10-20 | 11:2 | 8:54                             | Salesforce Imports [entry #8] - [Borrower MLM ID: 10320] - Updated                                             |   | • |
|      | 3 859   | Borrower API |             | Information                   |   | 2021-10-20 | 11:2 | 8:54                             | Salesforce Imports [entry #10] - [Borrower MLM ID: 10322] - Updated                                            |   |   |
|      | 3 860   | Borrower API |             | Information                   |   | 2021-10-20 | 11:2 | 8:54                             | Salesforce Imports [entry #11] - [Borrower MLM ID: 10319] - Updated                                            |   |   |
|      | 3 861   | Borrower API |             | Information                   |   | 2021-10-20 | 11:2 | 8:54                             | Salesforce Imports [entry #12] - [Borrower MLM ID: 10324] - Updated                                            |   |   |
|      | 3 862   | Borrower API |             | Information                   |   | 2021-10-20 | 11:2 | 8:54                             | Salesforce Imports [entry #13] - [Borrower MLM ID: 10325] - Updated                                            |   |   |

It is recommended to activate, especially at the start of implementation, the option that allows to receive **all** alerts by email or SMS and once the system works properly, to receive only the errors. This is suggested because "Information" type alerts are not emailed with Errors even if no Borrowers are updated or imported. In this example, the data was more than 29 days old and therefore all ignored, hence the importance or receiving all alerts or at least checking the Import log regularly.

| The Level   | 💎 🔻 Timestamp 🔍     | Message                                                                                     |
|-------------|---------------------|---------------------------------------------------------------------------------------------|
| Error       | 11-11-2021 08:20:31 | Import canceled. You must at least enter one of the three: Business name, First Name or La: |
| Information | 11-11-2021 08:09:13 | No Records found for the period from date 20211111125911456 to 20211111130913240            |
| Information | 11-11-2021 07:59:11 | No Records found for the period from date 20211111124909741 to 20211111125911456            |
| Information | 11-11-2021 07:49:09 | No Records found for the period from date 20211111123907855 to 20211111124909741            |
| Information | 11-11-2021 07:39:08 | No Records found for the period from date 20211111122906188 to 20211111123907855            |

To receive the alerts, go to "General Settings":

| 🚽 Import Email Notifications                                                                                                    |       | -       |                | × |
|----------------------------------------------------------------------------------------------------|-------|---------|----------------|---|
| Email Notifications                                                                                                    |       |         |                |   |
| C Do not send notifications                                                                                                    |       |         |                |   |
| Send only error logs                                                                                                    |       |         |                |   |
| C Send all logs                                                                                                    |       |         |                |   |
| ? Send to mgelinas@margill.com                                                                                                    |       |         |                |   |
| Emails will be sent using the Default Email configuration as defined in the Email Connection with                                     | ndow. |         |                |   |
| File Management                                                                                                    |       |         |                |   |
| Keep an archive of processed files                                                                                                    |       |         |                |   |
| <ul> <li>Files will be kept in subfolders "not imported" and "processed".</li> <li>Append date and time to archived files.</li> </ul> |       |         |                |   |
| This can prevent the overwriting of archived import files sharing the same names.                                                     |       |         |                |   |
|                                                                                                    | Save  | $\odot$ | <u>C</u> ancel | Θ |

# Export data to Salesforce – Automatically via Background Night tasks

Almost any data from MLM can be exported automatically at the desired frequency from MLM to Salesforce. The data to export must be chosen in the report "Record List":

| ៅ Margill Loan Manager - 🛛   | Reports                                                                          |
|------------------------------|----------------------------------------------------------------------------------|
| File                         |                                                                                  |
| Tools                        | Personalized Reports                                                             |
| Reports                      | Executive Dashboard                                                              |
| Advanced<br>Queries          | Record List     Record List with Period Breaks                                   |
| +- Equation<br>×= Management | Transaction Report                                                               |
| Merge/Email<br>Template      | Document Merge (Letters, Contracts, Invoices, Statements)     Accounting Entries |
|                              | Creditor/Investor Statements                                                     |

#### Steps:

 Choose the desired fields to be exported to SF. Any data related to the Borrower (Co-Borrowers and Guarantors), to the Loan (amounts, calculations, etc.), to the Creditor, to the Employer and to any Custom fields can be exported from Margill. However, Salesforce must still be able to import this data to the right location. Usually, the Borrower, not the loan, is at the heart of SF while for MLM, the loan is the central focus.

The field selection to be exported is done in the "Record List" in order to create an export template.

|                   |                                                    |   |              | Objec         | t name for export via A | ACC ACC | OOM               |            |      |
|-------------------|----------------------------------------------------|---|--------------|---------------|-------------------------|---------|-------------------|------------|------|
| All               | Fields Available                                   | - | c            |               |                         |         |                   | Third-part | tv 🚊 |
| Most Popular      | Most Popular                                       |   | ¢            | Origin        | al Description          | Width   | API Variable Name | Key        | 1    |
| General           | MLM Record Identification                          |   | Bor          | rower Uniau   | ue Identifier 1         | 100 id  |                   | 2          |      |
| Borrower          | Borrower First Name                                |   | Bal          | ance (at Curr | ent Date)               | 100 Bal | ance_c            | Г          |      |
| reditor           | Borrower Last Name                                 |   | Nex Nex      | t Due Pmt -   | Date (entire Loan)      | 100 Ne  | xt_Pmt_Datec      | Г          |      |
| ana Data          | Principal (Original) (for period)                  |   | Ne)          | t Due Pmt -   | Amount (entire Loan)    | 100 Ne  | xt_due_Pmtc       | Г          |      |
| Udn Data          | Interest Accrued (for period)                      |   |              |               |                         |         |                   |            |      |
| rincipal          | Interest Paid (for period)                         |   | <u> </u>     |               |                         |         |                   |            |      |
| nterest           | Principal Paid (for period)                        |   |              |               |                         |         |                   |            |      |
| ayments           | Balance at report End Date                         |   | $\mathbf{U}$ |               |                         |         |                   |            |      |
| ine status        | Balance Due Principal at report End Date           |   |              |               |                         |         |                   |            |      |
| ees/Columns       | ✓ General                                          |   |              |               |                         |         |                   |            |      |
| ates              | MLM Record Identification                          |   |              |               |                         |         |                   |            |      |
| alancer           | No. Prêt ABC inc.                                  |   |              |               |                         |         |                   |            |      |
|                   | ID comptable                                       |   |              |               |                         |         |                   |            |      |
| Jutstanding       | Record Status                                      |   |              |               |                         |         |                   |            |      |
| Ooubtful/Bad Debt | Active Records - Sub-Status (Current date if AUTO) |   |              |               |                         |         |                   |            |      |
| IPR .             | Record Owner                                       |   |              |               |                         |         |                   |            |      |
| dvanced           | Record Creation Date                               |   |              |               |                         |         |                   |            |      |
| ustom Fields      | Record Last Updated                                |   |              |               |                         |         |                   |            |      |
| Silv              | Number of Records                                  |   |              |               |                         |         |                   |            |      |
| any               | Total number of files attached to the Record       |   |              |               |                         |         |                   |            |      |
| naiysis           | Size in (Kb) of all files attached to the Record   |   |              |               |                         |         |                   |            |      |
| quations          | Total number of files attached to the Borrower     |   |              |               |                         |         |                   |            |      |
|                   | Size in (Kb) of all files attached to the Borrower |   |              |               |                         |         |                   |            |      |
|                   | Metro 2 - Active Records                           |   |              |               |                         |         |                   |            |      |
|                   | Metro 2 - Record Submitted to Metro 2              | • | 4            |               |                         |         |                   |            | •    |

2) The correspondence between the MLM fields and the SF fields must be made as well as the definition of the Key and the SF Object.

It is critical to establish the Key (see box higher above) which is used to identify the Borrower in both MLM and SF. The Key in MLM can be "Borrower ID" generated automatically by the MLM or Borrower "Unique Identifier 1 or 2" which can be renamed.

If you look to the right of the table containing the reporting fields, you will see columns that allow you to configure the SF export:

| Object name for Export via AF       | PI 🛛  | CCOUNT            |                    |
|-------------------------------------|-------|-------------------|--------------------|
| Original Description                | Width | API Variable Name | Third-party<br>Key |
| Borrower Unique Identifier 1        | 100   | id                | V                  |
| Balance (at Current Date)           | 100   | Balancec          | Г                  |
| Next Due Pmt - Date (entire Loan)   | 100   | Next_Pmt_Datec    | Г                  |
| Next Due Pmt - Amount (entire Loan) | 100   | Next_due_Pmtc     | Г                  |

The "Object name for Export via API" option will appear when the first "API Variable Name" is entered. Usually, the Salesforce "Id" should be checked under "Third-party Key" since the SF Id will be the key and this key will be the MLM Borrower Unique Identifier 1.

As for the "Object name for Export via API", enter which database table the import data comes from (often "ACCOUNT").

Save the export template.

3) Setup of Background Tasks (Overnight Tasks)

Create a new Overnight Task (Tools > Settings > Administrator tab > General Settings tab > Automatic and Overnight Tasks) > Automatic Reports button. Create a new Automatic report.

In the Automatic Report Setup window, the "Export To Salesforce" checkbox will be available once the export template (step 2) is completed. The connection to SF must also be functional.

| 🔰 Automatic           | Report Setup |   |       |                          |
|-----------------------|--------------|---|-------|--------------------------|
| Report<br>Identifier: |              |   |       | ? ✔ Export To Salesforce |
| Type:                 | Record List  | ▼ | Name: | Export to Salesforce     |

When selecting this box, instead of producing a report, data included in the report will be exported to Salesforce.

Many date options are available depending on your specific needs and the field types (calculated fields or not, how often you need data and for what period of time).

Here are a few examples:

- Balance at current date: no date required since the system will automatically take the balance on the report production date, therefore you can choose Full Report.
- Next Due Payment (Date): same as previous by finding the next "Due Pmt", despite the date.
- Next Due Payment (Amount): same as previous.
- All custom fields: these fields do not take in consideration the dates so Full Report can be used.
- Balance date end of report: a date must be entered in order to obtain the balance on this date.
- Accrued interest (for period): you must choose a period (interest for the day, the previous day, last month?)

It is strongly recommended to read the ? in order to understand the dates, including the "Current Date Mode".

| Dates                                                                                                    |                              |                                             |
|----------------------------------------------------------------------------------------------------|------------------------------|---------------------------------------------|
| ● Full report                                                                                                | Current Date Mode:           | Today, end of day                           |
| <ul> <li>From Origination date to Current* Date</li> </ul>                                                   |                              | -                                           |
| ? 🔿 Last 🔹 🖉 Day(s) 💌 to Current* Date                                                                       |                              | C Yesterday, end of day                     |
| <ul> <li>Current* date only (0:00 to midnight)</li> </ul>                                                    |                              |                                             |
| ? O Next day(s), O days(s) after Current* Date                                                               | ? 🗌 Include all Records      | as selected no matter the date(s)           |
| ? 🔿 Preceding Calendar Month                                                                                 |                              |                                             |
| * Current Date = Transactions, Interest and Balances, Today at the end o                                     | f the day, depending on th   | ne "Current Date Mode"                      |
| Current Date transactions and interest are always included except when<br>day's interest is always excluded. | Current Date is the last lin | e of the payment schedule in which case the |
|                                                                                                    | Other impor                  | tant information about these reports        |

Once the Dates are chosen, you need to select the Records (not the Borrowers) to be included in the report. Either include All Records or choose based on an Advanced Querry.

| All Records     Advanced Query | Records - |               |  |
|--------------------------------|-----------|---------------|--|
| C Advanced Query               | ι 🧿 Α     | II Records    |  |
|                                | C A       | dvanced Query |  |

It is imperative to understand that a Record (loan) is not a Borrower. The Unique ID of the Record should be a different ID than the one of the Borrower unless the Borrower has only one loan. In this case, the Unique ID (the Key) of the Record could be the same as the one of the Borrower (usually the "Id" in Salesforce). If a Borrower has several loans, then you have to be more imaginative in SF since in SF, the Borrower, and not the loan, is at the center of everything, unlike Margill.

#### Frequency of data export to SF

The user chooses the frequency of exports to SF. This export is done by the Windows Task Scheduler. This Windows tool launches the "MLM\_Overnight\_tasks.exe" file without the need of human intervention and at the desired time.

See the text pertaining to the Overnight Tasks on margill.com: <u>https://www.margill.com/margill-loan-manager/overnight-tasks.pdf</u> and for more precise information, see the full User Guide > Automatic background Tasks (overnight tasks) > Automatic Reports.

Export task details performed in the Overnight Tasks are available in the Automatic / Overnight Tasks LOG. It is highly recommended to verify these on a regular basis (especially at the start of implementation) to make sure that the data are exported to SF. To consult the log, click on Open LOG.

| 🛃 Automatic / Overnight Tasks                                                                                                    | _           |           | ×   |
|----------------------------------------------------------------------------------------------------|-------------|-----------|-----|
| Automatic Tasks                                                                                                    |             |           |     |
| <ul> <li>? Automatic change of "Due Pmt - Unpaid" to Unpaid payment on scheduled payment date.</li> <li>Default Line status to change to:</li> </ul> |             |           |     |
| Overnight Tasks                                                                                                    | <u>Oper</u> | n LOG     | ]   |
| This section allows to activate features/calculations that will be executed via the Windows Task<br>launched every night, after midnight.            | Scheduler,  | and usual | lly |
| The program to be launched is called: MLM_Overnight_tasks.exe                                                                                        |             |           |     |

These details can also be included in an extern log file (Tools > Settings > Security tab – accessible to ADMIN only), when the checkbox "Log Overnight Task Events" is selected.

| User settings      | System settings (A | dministrators) Security             |                           |              |
|--------------------|--------------------|-------------------------------------|---------------------------|--------------|
| ? <u>Log Fil</u> e | <u>e</u>           |                                     |                           |              |
| 🖌 Log Log          | an Events          | ✓ Log User Management Events        | Log Overnight Task Events |              |
| 🖌 Log Re           | port Events        | ✓ Log User Session Events           | Log Automated Imports     |              |
| Log folder:        |                    | C:\Users\marcp\OneDrive\Bureau\log\ |                           | ] <b>c</b> r |

It is also critical to make sure in SF, that the proper data is imported as it should be.

# **Common errors and troubleshooting**

Here is a list of potential problems. Depending on your needs, several solutions are available to you, and the examples below are provided for illustration purposes only:

• The first and last name of the Borrower is in one unique field, while in MLM, they are separated.

 Possible solution: Create a custom field in Salesforce via the "Service Setup console" called "Firstname\_\_c".

| FirstName_c Text(100) | FirstName | FirstNamec | Text(100) |
|-----------------------|-----------|------------|-----------|
|-----------------------|-----------|------------|-----------|

 Since you must enter a value in at least one of these 3 fields in MLM: Name, First name or Company, by creating a custom field "Firstname\_\_c", by selecting the option "Always require a value in this field in order to save a record", potential errors in the future will be avoided (this could probably be done for Name instead in SF).

| New Custom Field               |                                                                                                    |
|--------------------------------|----------------------------------------------------------------------------------------------------|
| Step 2. Enter the details      |                                                                                                    |
|                                |                                                                                                    |
| Field Label                    | FirstName                                                                                                    |
|                                |                                                                                                    |
|                                | Please enter the maximum length for a text field below.                                                                                                    |
| Length                         | 100                                                                                                    |
| Field Name                     | FirstName                                                                                                    |
| Description                    |                                                                                                    |
|                                |                                                                                                    |
| Help Text                      |                                                                                                    |
|                                |                                                                                                    |
|                                |                                                                                                    |
| Required                       | Always require a value in this field in order to save a record                                                                                                    |
| Unique                         | Do not allow duplicate values                                                                                                    |
|                                | Treat "ABC" and "abc" as duplicate values (case insensitive)<br>Treat "ABC" and "abc" as different values (case sensitive)                                                                                                    |
| External ID                    | Set this field as the unique record identifier from an external system                                                                                                    |
| Auto add to custom report type | Add this field to existing custom report types that contain this entity 1                                                                                                    |
|                                |                                                                                                    |
| Default Value                  | Show Formula Editor                                                                                                    |
|                                |                                                                                                    |
|                                | Use tormula syntax; cholose text and picklas value Hr in ames in double guotes: ("the_text"), include humbers without guotes<br>(25), show percentages as decimals: (0.10), and express date calculations in the standard format: (Today() + 7). To |
|                                | reference a new normal concern measure type record care. Constraintenante, type_mot.Record.reame.red_c                                                                                                    |

- The Borrower's address is not imported.
  - It is probably because of the Salesforce format:

Billing Address 200, Universal Avenue Calgary, Alberta GOX 1V8

- The complete address seems to be grouped in one single field in Salesforce, while in MLM, separate fields are available in order to enter the address, the city, the state or province and the zip or postal code. Use these fields instead: "MailingStreet", "MailingPostalCode", etc., to import these data separately.
- Other reasons why some fields are not imported:
  - $\circ$   $\;$  The SF field is Read-only. You must change this attribute in SF.

### **Consult a Salesforce specialist**

Salesforce is highly evolved software with countless functions. It is strongly suggested to consult a Salesforce expert to help with the integration with the Margill Loan Manager.

Last updated: February 14, 2022